### IMPLEMENTASI AUTOMATION TESTING PADA

# PT QUANTUM INFRA SOLUSINDO

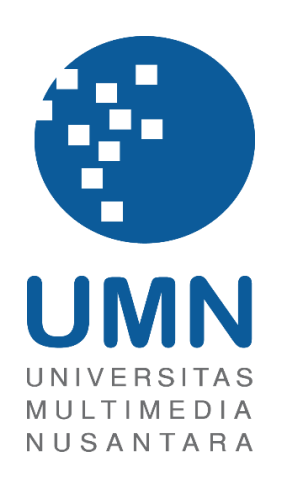

## LAPORAN MBKM

Billie Andhika Febrian 00000042602

# PROGRAM STUDI SISTEM INFORMASI FAKULTAS TEKNIK DAN INFORMATIKA UNIVERSITAS MULTIMEDIA NUSANTARA TANGERANG 2024

### IMPLEMENTASI AUTOMATION TESTING PADA

## PT QUANTUM INFRA SOLUSINDO

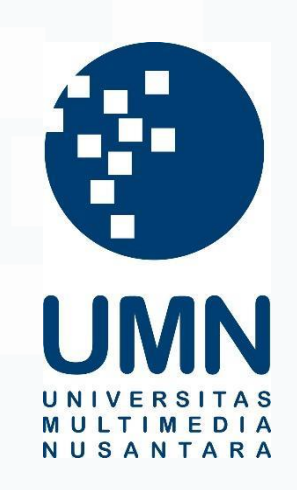

### LAPORAN MBKM

Diajukan Sebagai Salah Satu Syarat untuk Memperoleh

Gelar Sarjana Komputer

Billie Andhika Febrian 00000042602

# PROGRAM STUDI SISTEM INFORMASI FAKULTAS TEKNIK DAN INFORMATIKA UNIVERSITAS MULTIMEDIA NUSANTARA TANGERANG

2024

# HALAMAN PERNYATAAN TIDAK PLAGIAT

Dengan ini saya,

Nama: Billie Andhika FebrianNomor Induk Mahasiswa: 00000042602Program studi: Sistem Informasi

Laporan MBKM Penelitian dengan judul:

#### IMPLEMENTASI AUTOMATION TESTING PADA

#### PT QUANTUM INFRA SOLUSINDO

merupakan hasil karya saya sendiri bukan plagiat dari karya ilmiah yang ditulis oleh orang lain, dan semua sumber baik yang dikutip maupun dirujuk telah saya nyatakan dengan benar serta dicantumkan di Daftar Pustaka.

Jika di kemudian hari terbukti ditemukan kecurangan/ penyimpangan, baik dalam pelaksanaan maupun dalam penulisan laporan MBKM, saya bersedia menerima konsekuensi dinyatakan TIDAK LULUS untuk laporan MBKM yang telah saya tempuh.

Tangerang, 11 Desember 2023

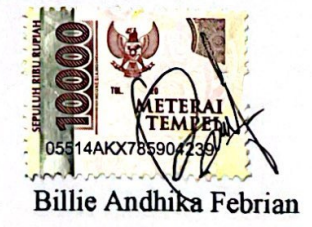

### HALAMAN PERSETUJUAN PUBLIKASI KARYA ILMIAH UNTUK KEPENTINGAN AKADEMIS

Sebagai sivitas akademik Universitas Multimedia Nusantara, saya yang bertandatangan di bawah ini:

| Nama          | : Billie Andhika Febrian |
|---------------|--------------------------|
| NIM           | : 00000042602            |
| Program Studi | : Sistem Informasi       |
| Fakultas      | : Teknik dan Informatika |
| JenisKarya    | : Laporan MBKM           |

Demi pengembangan ilmu pengetahuan, menyetujui untuk memberikan kepada Universitas Multimedia Nusantara Hak Bebas Royalti Nonekslusif (Non-exclusive Royalty-Free Right) atas karya ilmiah saya yang berjudul:

# IMPLEMENTASI AUTOMATION TESTING PADA PT QUANTUM INFRA SOLUSINDO

Beserta perangkat yang ada (jika diperlukan). Dengan Hak Bebas Royalty Non eksklusif ini Universitas Multimedia Nusantara berhak menyimpan, mengalih media / format-kan, mengelola dalam bentuk pangkalan data (database), merawat, dan mempublikasikan tugas akhir saya selama tetap mencantumkan nama saya sebagai penulis / pencipta dan sebagai pemilik Hak Cipta. Demikian pernyataan ini saya buat dengan sebenarnya.

Tangerang, 11 Desember 2023

Yang menyatakan,

Billie Andhika Febrian

### **KATA PENGANTAR**

Puji Syukur atas selesainya penulisan Laporan Magang ini dengan judul: "Implementasi Automation Testing pada PT Quantum Infra Solusindo" dilakukan untuk memenuhi salah satu syarat untuk mencapai gelar Sarjana Jurusan Sistem Informasi Pada Fakultas Teknik dan Informatika Universitas Multimedia Nusantara. Saya menyadari bahwa, tanpa bantuan dan bimbingan dari berbagai pihak, dari masa perkuliahan sampai pada penyusunan tugas akhir ini, sangatlah sulit bagi saya untuk menyelesaikan tugas akhir ini. Oleh karena itu, saya mengucapkan terima kasih kepada:

- 1. Dr. Ninok Leksono, selaku Rektor Universitas Multimedia Nusantara.
- 2. Dr. Eng. Niki Prastomo, S.T., M.Sc., selaku Dekan Fakultas Teknik dan Informatika Universitas Multimedia Nusantara
- 3. Ririn Ikana Desanti, S.Kom., M.Kom., selaku Ketua Program Studi Sistem Informasi Universitas Multimedia Nusantara.
- 4. Johan Setiawan, S.Kom, MM., sebagai Pembimbing yang telah banyak meluangkan waktu untuk memberikan bimbingan, arahan dan motivasi atas terselesainya tesis ini.
- 5. Bapak Benny Hendra, sebagai Direktur di PT Quantum Infra Solusindo yang telah menerima dan memberikan kesempatan melakukan praktik kerja magang.
- 6. Ibu Brigitta Putri P.S, sebagai Business Development Manager yang telah yang telah memberikan bimbingan dan arahan selama menjalani magang.
- 7. Bapak Julius Saviordi, selaku *Project Controller* yang telah memberikan bimbingan dan arahan selama menjalani magang.
- 8. Kak Budi Setiawan, sebagai Pembimbing Lapangan yang telah memberikan bimbingan dan arahan atas terselesainya laporan MBKM Magang.
- 9. Seluruh rekan kerja PT Quantum Infra Solusindo yang telah mendukung penulis selama melakukan praktik kerja.
- 10. Keluarga dan teman yang telah memberikan bantuan dukungan material dan moral, sehingga penulis dapat menyelesaikan laporan MBKM ini.

Penulis menyadari bahwa masih terdapat kekurangan dan kesalahan dalam laporan ini, semoga laporan magang ini dapat menambah wawasan pembaca. Oleh karena itu, penulis terbuka terhadap kritik dan saran untuk perbaikan di masa mendatang.

Tangerang, 11 Desember 2023

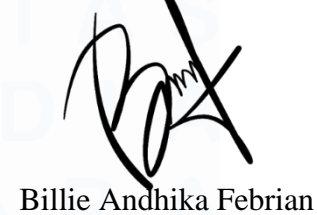

### IMPLEMENTASI AUTOMATION TESTING PADA

#### PT QUANTUM INFRA SOLUSINDO

Billie Andhika Febrian

#### ABSTRAK

PT Quantum Infra Solusindo merupakan penyedia jasa perangkat lunak untuk layanan kesehatan dan pengembangan Sistem Informasi Manajemen Rumah Sakit (SIMRS). Penerapan sistem informasi dalam rumah sakit memainkan peran kunci dalam meningkatkan efektivitas, mengurangi waktu, dan meningkatkan kualitas layanan kesehatan. Oleh karena itu, sangat penting peran quality control untuk menerapkan penilaian kualitas terhadap Sistem Informasi Manajemen Rumah Sakit (SIMRS) melalui serangkaian pengujian untuk memastikan bahwa perangkat lunak yang dikembangkan memenuhi spesifikasi yang dibutuhkan untuk mendukung fungsi-fungsi rumah sakit yang beragam.

Pemilihan PT Quantum Infra Solusindo sebagai tempat untuk melakukan program kerja magang dengan fokus pada pengembangan solusi IT yang meningkatkan layanan kesehatan, khususnya dalam peralihan dari manual *testing* menjadi *automation testing*, dapat didasarkan pada sejumlah pertimbangan yang sejalan dengan misi perusahaan.

Kendala kurangnya pemahaman tentang pengujian aplikasi dan penggunaan tools Selenium IDE menjadi tantangan selama program kerja magang. Adapun cara untuk mengatasi kendala tersebut dengan melakukan pembelajaran teori secara mandiri, praktik lapangan, dan kolaborasi dengan tim untuk mencapai keberhasilan implementasi *automation testing* yang dilakukan.

Kata kunci: Pengujian, Quality Control, Selenium IDE, SIMRS

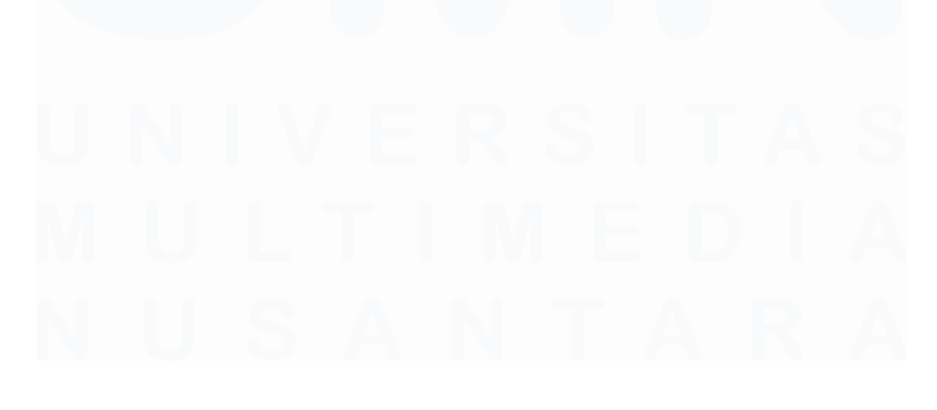

### IMPLEMENTATION OF AUTOMATION TESTING

### AT PT QUANTUM INFRA SOLUSINDO

Billie Andhika Febrian

#### ABSTRACT (English)

PT Quantum Infra Solusindo is a software service provider for health services and the development of Hospital Management Information Systems (SIMRS). The implementation of information systems in hospitals plays a key role in increasing effectiveness, reducing time, and improving the quality of health services. Therefore, the role of quality control is very important to implement a quality assessment of the Hospital Management Information System (SIMRS) through a series of tests to ensure that the software developed meets the specifications required to support various hospital functions.

The choice of PT Quantum Infra Solusindo as a place to carry out an internship program with a focus on developing IT solutions that improve health services, especially in the transition from manual testing to automated testing, can be based on a few considerations that are in line with the company's mission.

Lack of understanding about application testing and using Selenium IDE tools became a challenge during the internship program. The way to overcome these obstacles is by conducting independent theoretical learning, field practice, and collaboration with the team to achieve successful implementation of the automation testing carried out.

Keywords: Testing, Quality Control, Selenium IDE, SIMRS

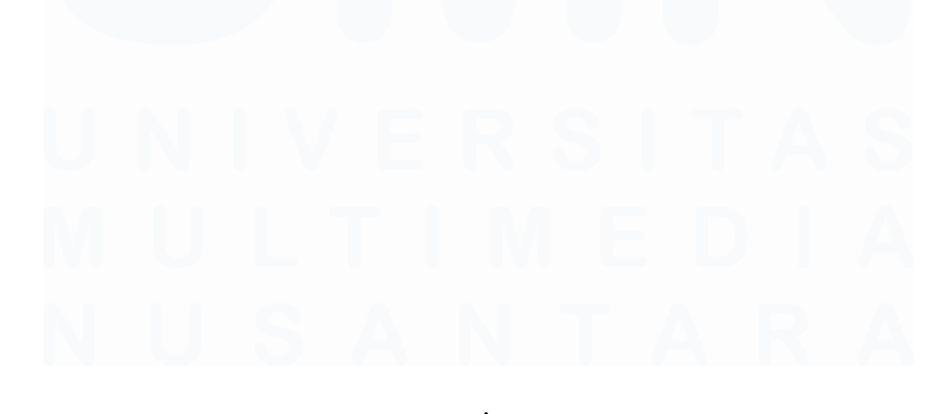

# **DAFTAR ISI**

| HALA          | MAN PERNYATAAN TIDAK PLAGIAT                                                          | ii    |
|---------------|---------------------------------------------------------------------------------------|-------|
| HALA<br>KEPE  | MAN PERSETUJUAN PUBLIKASI KARYA ILMIAH<br>NTINGAN AKADEMIS                            | UNTUK |
| КАТА          | PENGANTAR                                                                             | iv    |
| ABSTI         | RAK                                                                                   | v     |
| ABSTR         | ACT (English)                                                                         | vi    |
| DAFT          | AR ISI                                                                                | vii   |
| DAFT          | AR TABEL                                                                              | ix    |
| DAFT          | AR GAMBAR                                                                             | x     |
| DAFT          | AR LAMPIRAN                                                                           | xiii  |
| BAB I         | PENDAHULUAN                                                                           | 1     |
| 1.1. l        | Latar Belakang                                                                        | 1     |
| <b>1.2.</b> I | Maksud dan Tujuan Kerja Magang                                                        | 3     |
| 1.3           | Waktu dan Prosedur Pelaksanaan Kerja Magang                                           | 4     |
| 1.3           | 3.1 Waktu Pelaksanaan Kerja Magang                                                    | 4     |
| 1.3           | 3.2. Prosedur Pelaksanaan Kerja Magang                                                | 5     |
| BAB I         | I GAMBARAN UMUM PERUSAHAAN                                                            |       |
| 2.1           | Sejarah Singkat Perusahaan                                                            |       |
| 2.1           | .1 Visi Misi                                                                          |       |
| 2.2           | Struktur Organisasi Perusahaan                                                        |       |
| BAB I         | II PELAKSANAAN KERJA MAGANG                                                           |       |
| 3.1           | Kedudukan dan Koordinasi                                                              |       |
| 3.2           | Tugas dan Uraian Kerja Magang                                                         |       |
| 3.2           | 2.1 On Boarding                                                                       |       |
| 3.2<br>Pe     | 2.2 Pembuatan command script Selenium IDE pada menu<br>ndaftaran Rawat Jalan          |       |
| 3.2<br>Ap     | 2.3 Pembuatan command script Selenium IDE pada menu opoinment                         |       |
| 3.2<br>Tr     | 2.4 Pembuatan command script Selenium IDE pada menu<br>ansaksi Klinik                 | 55    |
| 3.2<br>Ri     | 2.5 Pembuatan command script Selenium IDE pada menu<br>ngkasan Tagihan dan Pembayaran | 62    |

| 3.2       | .6 Pembuatan command script Selenium IDE pada tab Ou                           | tpatient           |
|-----------|--------------------------------------------------------------------------------|--------------------|
| So        | p menu Asesmen Umum                                                            | 70                 |
| 3.2<br>m( | 7 Pembuatan command script Selenium IDE pada tab Pla<br>nu Online Prescription | <b>nning</b><br>79 |
| 3.2<br>Oj | <b>8 Pembuatan command script Selenium IDE pada menu l</b><br>erasi 83         | Kamar              |
| 3.2       | 9 Pembuatan test skenario dan hasil dokumentasi testing.                       |                    |
| 3.3       | Kendala yang Ditemukan                                                         |                    |
| 3.4       | Solusi atas Kendala yang Ditemukan                                             |                    |
| BAB I     | SIMPULAN DAN SARAN                                                             |                    |
| 4.1       | Simpulan                                                                       |                    |
| 4.2       | Saran                                                                          |                    |
| DAFT      | AR PUSTAKA                                                                     |                    |
| LAMP      | [RAN                                                                           |                    |

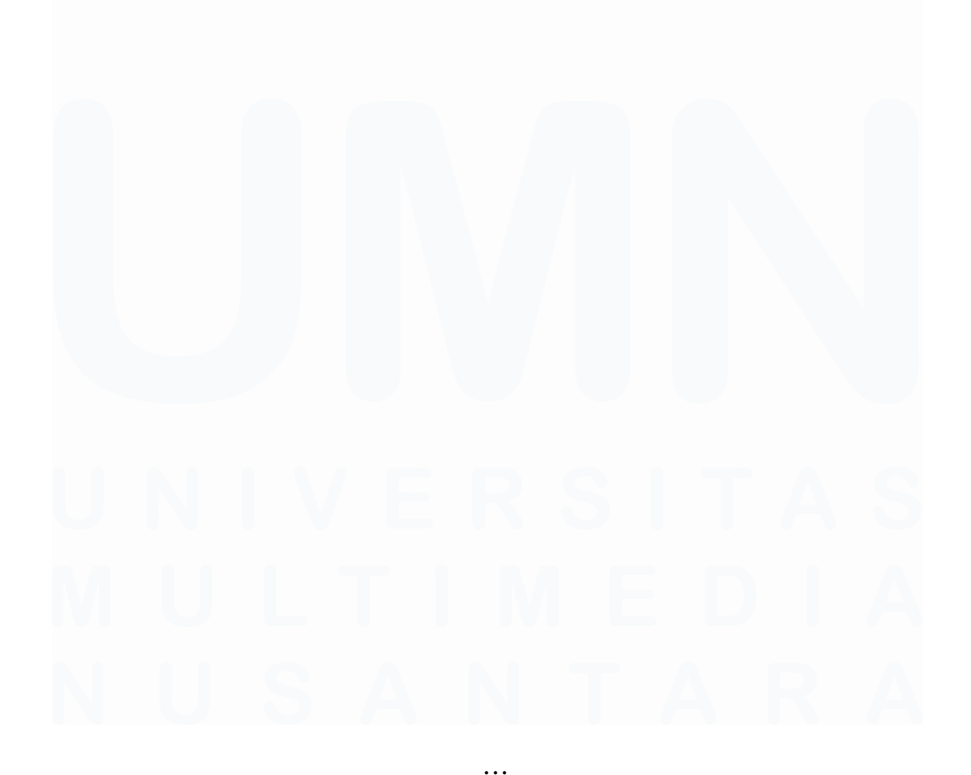

viii Implementasi Automation Testing pada PT Quantum Infra Solusindo, Billie Andhika Febrian, Universitas Multimedia Nusantara

# **DAFTAR TABEL**

| Tabel 1. 1 Waktu Pelaksanaan Magang Perusahaan            | 7  |
|-----------------------------------------------------------|----|
| Tabel 3. 1 Kegiatan Kerja Magang                          | 16 |
| Tabel 3. 2 Test skenario modul EMR pada menu Asesmen Umum | 89 |

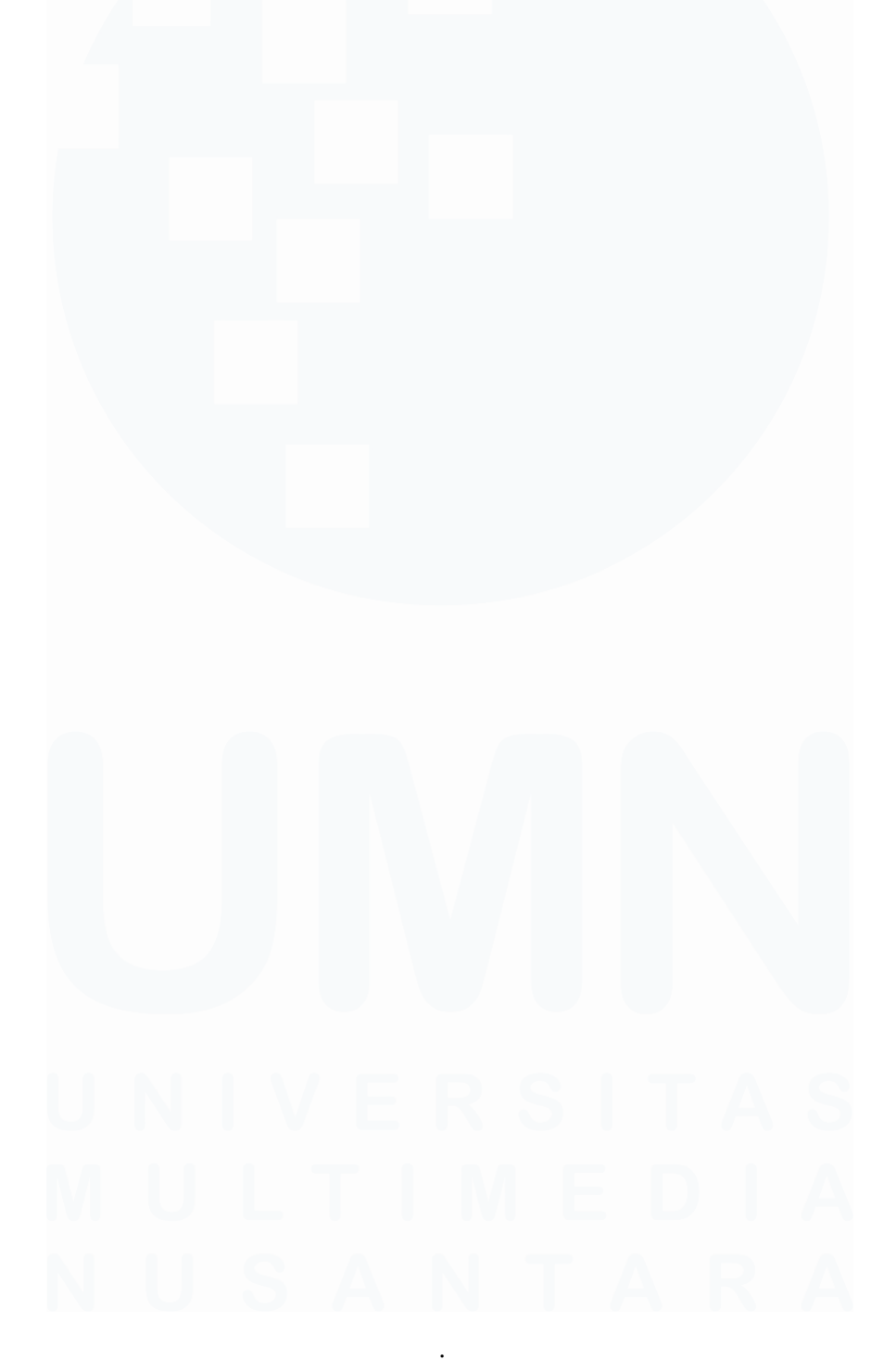

# **DAFTAR GAMBAR**

| Gambar 2. 1 Logo PT Quantum Infra Solusindo                            | . 12 |
|------------------------------------------------------------------------|------|
| Gambar 2. 2 Struktur Organisasi PT Quantum Infra Solusindo             | . 13 |
| Gambar 3. 1 Halaman utama firefox                                      | . 22 |
| Gambar 3. 2 Halaman website resmi Selenium.                            | . 22 |
| Gambar 3. 3 Pemilihan browser untuk install Selenium                   | . 23 |
| Gambar 3. 4 Button add to firefox                                      | . 24 |
| Gambar 3. 5 Konfirmasi add Selenium                                    | . 25 |
| Gambar 3. 6 Extension Selenium IDE                                     | . 25 |
| Gambar 3. 7 Halaman pendaftaran pasien baru                            | . 27 |
| Gambar 3. 8 Store data pendaftaran pasien                              | . 27 |
| Gambar 3. 9 Skrip halaman login                                        | . 28 |
| Gambar 3. 10 Skrip pilih menu pendaftaran rawat jalan                  | . 28 |
| Gambar 3. 11 Skrip random nomor KTP                                    | . 29 |
| Gambar 3. 12 Skrip random nomor pasien                                 | . 30 |
| Gambar 3. 13 Skrip memanggil variabel nama dokter                      | . 30 |
| Gambar 3. 14 Skrip memanggil nama klinik                               | . 31 |
| Gambar 3. 15 Store value nama pasien                                   | . 31 |
| Gambar 3. 16 Halaman pencarian data kode zip                           | . 32 |
| Gambar 3. 17 Pengisian otomatis data kode pos                          | . 32 |
| Gambar 3. 18 Store data pemeriksaan kode pos                           | . 33 |
| Gambar 3. 19 Skrip memanggil variabel alamat kode pos                  | . 33 |
| Gambar 3. 20 Skrip membandingkan nilai kode pos                        | . 34 |
| Gambar 3. 21 Halaman pilih status pasien                               | . 35 |
| Gambar 3. 22 Halaman status pasien VIP                                 | . 35 |
| Gambar 3. 23 Skrip pemeriksaan ceklis VIP                              | . 36 |
| Gambar 3. 24 Skrip pemeriksaan gambar VIP                              | . 37 |
| Gambar 3. 25 Lokasi menu appoinment                                    | . 38 |
| Gambar 3. 26 Halaman utama menu appoinment                             | . 38 |
| Gambar 3. 27 Store data menu appoinment                                | . 39 |
| Gambar 3. 28 Skrip pilih menu appoinment                               | . 40 |
| Gambar 3. 29 Skrip looping pemilihan baris kosong tipe no time slot    | . 41 |
| Gambar 3. 30 Skrip membandingkan pasien yang melakukan appoinment      | . 42 |
| Gambar 3. 31 Skrip looping pemilihan baris kosong tipe time slot       | . 42 |
| Gambar 3. 32 Button change appoinment                                  | . 43 |
| Gambar 3. 33 Layar pop up change appoinment                            | . 44 |
| Gambar 3. 34 Sebelum dilakukan change appoinment                       | . 44 |
| Gambar 3. 35 Setelah dilakukan change appoinment                       | . 45 |
| Gambar 3. 36 Store data change appoinment                              | . 45 |
| Gambar 3. 37 Skrip memanggil variabel change appoinment                | . 46 |
| Gambar 3. 38 Skrip looping baris kosong dalam pop up change appoinment | . 46 |
| Gambar 3. 39 Skrip membandingkan change appoinment                     | . 47 |

| Gambar 3. 40 Halaman void appoinment                                      | 47  |
|---------------------------------------------------------------------------|-----|
| Gambar 3. 41 Skrip void appoinment                                        | 48  |
| Gambar 3. 42 Halaman void by paramedic                                    | 48  |
| Gambar 3. 43 Skrip void by paramedic                                      | 49  |
| Gambar 3. 44 Button registrasi appoinment                                 | 50  |
| Gambar 3. 45 Halaman regisrasi appoinment                                 | 50  |
| Gambar 3. 46 Skrip store value nomor perjanjian dan dokter                | 51  |
| Gambar 3. 47 Skrip membandingkan nomor perjanjian                         | 51  |
| Gambar 3. 48 Skrip membandingkan nama dokter                              | 52  |
| Gambar 3. 49 Jadwal appoinment sebelum reschedule all                     | 53  |
| Gambar 3. 50 Jadwal appoinment setelah reschedule all                     | 53  |
| Gambar 3. 51 Store data reschedule all                                    | 54  |
| Gambar 3. 52 Skrip memanggil variabel reschedule all                      | 54  |
| Gambar 3. 53 Skrip memeriksa icon reschedule all                          | 55  |
| Gambar 3. 54 Lokasi menu transaksi klinik                                 | 55  |
| Gambar 3. 55 Halaman memilih pasien untuk transaksi klinik                | 56  |
| Gambar 3. 56 Halaman utama transaksi klinik                               | 56  |
| Gambar 3. 57 Pop up linkbutton quick picks transaksi klinik               | 57  |
| Gambar 3. 58 Berhasil melakukan transaksi klinik menggunakan quick picks  | 57  |
| Gambar 3. 59 Skrip pemriksaan layar pop up                                | 58  |
| Gambar 3. 60 Skrip mengonversi nilai variabel                             | 59  |
| Gambar 3. 61 Skrip membandingkan jumlah item transaksi klinik             | 59  |
| Gambar 3. 62 Skrip pemeriksaan check item transaksi klinik                | 60  |
| Gambar 3. 63 Halaman transaksi klinik menggunakan linkbutton tambah data  | 60  |
| Gambar 3. 64 Berhasil melakukan transaksi klinik menggunakan linkbutton   |     |
| tambah data                                                               | 61  |
| Gambar 3. 65 Skrip menghapus tanda baca koma                              | 61  |
| Gambar 3. 66 Skrip membandingkan jumlah total transaksi klinik            | 62  |
| Gambar 3. 67 Menu pilih tipe pembayar                                     | 62  |
| Gambar 3. 68 Store data ringkasan tagihan dan pembayaran                  | 63  |
| Gambar 3. 69 Skrip memanggil variabel tipe pembayar                       | 63  |
| Gambar 3. 70 Halaman filter transaksi klinik pilih pasien                 | 64  |
| Gambar 3. 71 Skrip memanggil variabel pasien transaksi klinik             | 64  |
| Gambar 3. 72 Skrip melakukan propose transaksi klinik                     | 65  |
| Gambar 3. 73 Halaman berhasil propose transaksi klinik                    | 65  |
| Gambar 3. 74 Skrip menu tagihan dan pembayaran                            | 66  |
| Gambar 3. 75 Halaman utama filter pasien ringkasan tagihan dan pembayaran | 66  |
| Gambar 3. 76 Layar pop-up konfirmasi lock transaksi                       | 67  |
| Gambar 3. 77 Halaman pilih transaksi untuk pembuatan tagihan              | 67  |
| Gambar 3. 78 Skrip lock transaksi dan pilih transkasksi                   | 68  |
| Gambar 3. 79 Skrip menyimpan jumlah diskon ringkasan tagihan dan pembayan | ran |
|                                                                           | 68  |

| Gambar 3. 80 Skrip melakukan format jumlah tagihan                        | 69       |
|---------------------------------------------------------------------------|----------|
| Gambar 3. 81 Skrip membandingkan jumlah diskon                            | 69       |
| Gambar 3. 82 Skrip membandingkan jumlah total                             | 70       |
| Gambar 3. 83 Halaman anamnesa                                             | 70       |
| Gambar 3. 84 Skrip pop up warning anmnesa                                 | 71       |
| Gambar 3. 85 Skrip memeriksa anamnesa sudah diisi                         | 71       |
| Gambar 3. 86 Halaman riwayat alergi                                       | 72       |
| Gambar 3. 87 Skrip mengisi riwayat alergi                                 | 72       |
| Gambar 3. 88 Skrip memeriksa status apply riwayat alergi                  | 73       |
| Gambar 3. 89 Layar pop-up pengisian pemeriksaan fisik                     | 73       |
| Gambar 3. 90 Skrip pilih pemeriksaan fisik                                | 74       |
| Gambar 3. 91 Halaman cek pemeriksaan radiologi                            | 74       |
| Gambar 3. 92 Halaman edit pemeriksaan radiologi                           | 75       |
| Gambar 3. 93 Skrip menyimpan nilai ceklis PA dan CITO                     | 75       |
| Gambar 3. 94 Skrip memeriksa ceklis pemeriksaan PA                        | 76       |
| Gambar 3. 95 Skrip memeriksa ceklis CITO                                  | 76       |
| Gambar 3. 96 Halaman jadwal kunjungan berikutnya                          | 77       |
| Gambar 3. 97 Skrip memanggil variabel jadwal kujungan berikutnya sebelum  |          |
| disimpan                                                                  | 77       |
| Gambar 3. 98 Skrip menyimpan variabel jadwal kunjungan berikutnya setelah |          |
| disimpan                                                                  | 78       |
| Gambar 3. 99 Skrip array mengubah format tanggal                          | 78       |
| Gambar 3. 100 Skrip membandingkan tanggal perjanjian sebelum dan sesudah  |          |
| disimpan                                                                  | 79       |
| Gambar 3. 101 Skrip add online prescription                               | 79       |
| Gambar 3. 102 Layar pop up send order online prescription                 | 80       |
| Gambar 3. 103 Skrip memeriksa layar pop-up send order online prescription | 81       |
| Gambar 3. 104 Skrip memeriksa status button                               | 81       |
| Gambar 3. 105 Skrip memeriksa status window                               | 82       |
| Gambar 3. 106 Halaman window handle print                                 | 83       |
| Gambar 3. 107 Halaman jadwal kamar operasi                                | 83       |
| Gambar 3. 108 Skrip memeriksa status button send order kamar operasi      | 84       |
| Gambar 3. 109 Halaman pengkajian kamar operasi                            | 84       |
| Gambar 3. 110 Skrip menghitung lama operasi                               | 85       |
| Gambar 3. 111 Skrip membandingkan durasi operasi                          | 85       |
| Gambar 3. 112 Halaman utama form pengkajian operasi                       | 86       |
| Gambar 3. 113 Layar pop-up form pengkajian pasien                         | 87       |
| Comber 2, 114 String view achier parakaiian pasian                        |          |
| Galibar 5. 114 Skrip view cekiis peligkajiali pasieli                     | 87       |
| Gambar 3. 115 Skrip membandingkan checkbox form pengkajian                | 87<br>88 |

## DAFTAR LAMPIRAN

| Lampiran A Surat Pengantar MBKM (MBKM 01)                 |     |
|-----------------------------------------------------------|-----|
| Lampiran B Kartu MBKM (MBKM 02)                           |     |
| Lampiran C Daily Task Internship Track 2 (MBKM 03)        | 100 |
| Lampiran D Lembar Verifikasi Internship Track 2 (MBKM 04) | 134 |
| Lampiran E Surat Penerimaan MBKM (LoA)                    | 135 |
| Lampiran F Form Bimbingan                                 | 136 |
| Lampiran G Pengecekan Hasil Turnitin                      | 137 |

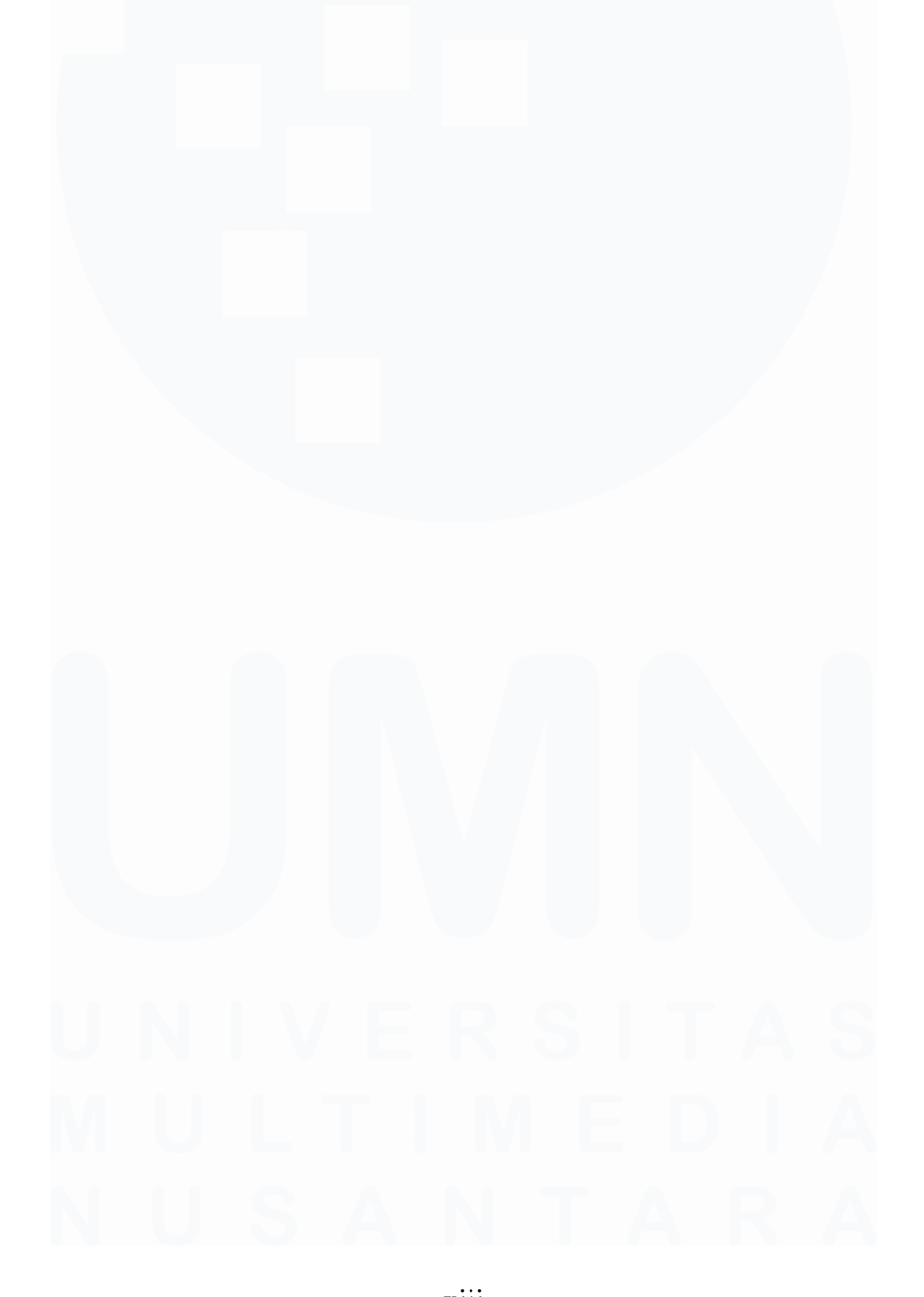

xiii Implementasi Automation Testing pada PT Quantum Infra Solusindo, Billie Andhika Febrian, Universitas Multimedia Nusantara